# Vytvoření profilu na Web of Science a přidělení Researcher ID

Pro přidělení Researcher ID je nutná nejprve registrace ve Web of Science (WoS). Pokud již registraci ve WoS máte, přejděte, prosím, na str. 4 pro postup na přidělení Researcher ID.

#### Registraci do Web of Science provedete

- ze sítě UK přes https://www.webofscience.com/;
- ze sítě mimo UK přes tlačítko "Web of Science" na https://ezdroje.cuni.cz/:

| Sugar States         |                                      |                              |                                  |                       |                                     | Pĭ                          | řihlásit se |
|----------------------|--------------------------------------|------------------------------|----------------------------------|-----------------------|-------------------------------------|-----------------------------|-------------|
|                      | UNIVERZITA K<br>Portál elektronickýc | ARLOVA<br>ch zdrojů          |                                  |                       | Hledej zdroje                       |                             | Hledat      |
| Annu tons Statis     | ,                                    | ,                            |                                  |                       |                                     | f У 🔊                       |             |
| ÚVOD                 | E-ZDROJE 🔻                           | UKAŽ                         | REPOZITÁŘE                       | EXTERNÍ UŽIVA         | TELÉ                                | NÁPOVĚDA                    | ~           |
| PEZ >                |                                      |                              |                                  |                       |                                     |                             |             |
| Vyhledávání          | ve zdrojích UK                       |                              |                                  |                       | Nové zdroje                         | 9                           |             |
|                      | -                                    |                              |                                  |                       | 13.9.2022                           |                             |             |
| Chai blad            | ot                                   |                              |                                  |                       | Case Files Coll<br>referenční kolek | lection<br>(ce případových  | studií z    |
| Chci hied            | al                                   |                              |                                  | UKAZ                  | oboru lékařství                     | tee pripadovyen             | Studin 2    |
|                      |                                      |                              |                                  |                       | 11.8.2022                           |                             |             |
| Rychlý přístup       | ):                                   |                              |                                  |                       | Gale Research                       | Complete<br>ma pro primární | ía          |
| Acadomic Soar        | ch Ultimato                          |                              | vford University Science         | Direct Scopus         | sekundární zdro                     | oje                         | i u         |
| Academic Searc       | En Olumate EDSCO eDuc                | JAN JON U                    | kiola oniversity Science         | e Direct Scopus       | 2.8.2022                            |                             |             |
| Springer Tay         | lor & Francis Web of Sci             | ience Wiley                  |                                  |                       | AISLP<br>faktografická da           | taháze léčivých             | nřípravl    |
|                      |                                      |                              |                                  |                       | 21.6.2022                           |                             | priprati    |
| Podmínky využí       | ivání EIZ                            |                              |                                  |                       | #Edtech Stands                      | WithUkraine                 |             |
|                      | rmační zdroja (E17) jacu znřístup    | ອັດນດ່ອນ ມອັນແອງດໄນ້ຫຼາມ ຄຸດ | uladu a liaan čními nadmínkami   | i o mucí brít romžitu | databáze knih, ł                    | kurzů a dalších :           | zdrojů v    |
| výhradně k neko      | merčním účelům pro výukové, st       | tudijní, vědecké, výzkum     | né účely a osobní potřebu. V p   | případě porušení      | 20.6.2022                           |                             |             |
| licenčních podmí     | inek, například hromadným staho      | ováním článků, může do       | jít k zablokování přístupu pro o | celou UK a k          | Walter de Gruy                      | ter                         |             |
| uplatneni sankci     | vüci uzivateli.                      |                              |                                  |                       | multioborová ful                    | lltextová databá            | ze volně    |
| Vice informaci       |                                      |                              |                                  |                       | časopisů                            | KUOHICKYCH KHIII            | d           |
|                      |                                      |                              |                                  |                       |                                     |                             | <u>Více</u> |
| © 2022 Univerzita Ka | rlova                                |                              |                                  |                       | Podpora: a                          | idmin-eiz@cuni.cz           | Admin       |

#### Na obrazovce klikněte na tlačítko "Register", ...

| Clarivate                                              |                                                                                                    |                                  |          | English ~ 27 Purchasts                                                                                                    |
|--------------------------------------------------------|----------------------------------------------------------------------------------------------------|----------------------------------|----------|----------------------------------------------------------------------------------------------------|
| Web of Science Search                                  |                                                                                                    |                                  |          | Sign In Register                                                                                                    |
| -                                                      | DOCUMENTS                                                                                           | RESEARCHERS                      |          | III -                                                                                                    |
|                                                        | Search in: Web of Science Core Collection * Editions: All *                                         |                                  |          |                                                                                                    |
|                                                        | DOCUMENTS CITED REFERENCES STRUCTURE                                                                |                                  |          |                                                                                                    |
|                                                        | All fields                                                                                          | singh                            | 1 Martin | 1                                                                                                    |
|                                                        | + Add row + Add date range Advanced Search                                                          | × Clear Search                   |          |                                                                                                    |
|                                                        |                                                                                                    |                                  |          |                                                                                                    |
|                                                        |                                                                                                    |                                  |          |                                                                                                    |
|                                                        | Jump back into your research - try out our new<br>Don't have an account? Register for a new account | personalized homepage dashboard. |          |                                                                                                    |
|                                                        |                                                                                                    |                                  |          |                                                                                                    |
|                                                        | Charles University in Pra                                                                           | C Clarivate'<br>gue              |          |                                                                                                    |
|                                                        |                                                                                                    |                                  |          |                                                                                                    |
|                                                        |                                                                                                    |                                  |          |                                                                                                    |
|                                                        |                                                                                                    |                                  |          | ×<br>Welcome to the Web of Science<br>Since it's your first time here, you'll notice some guides like this one to help<br>you along the way.                      |
|                                                        |                                                                                                    |                                  |          | The Ressurce Center is here to help you get the most out of the Web of<br>Science. Click here any time to:<br>• See Product Updates (we're constantly innovating) |
|                                                        |                                                                                                    |                                  |          | Launch in app Guided Tours     Find training and the help guide     Segent a feature     Contact us                                                               |
| C Clarivate<br>Academing involvion 0 2022 Carlovae Div | a Comection Copyright Notice Nastavení souborů coskie                                               | Follow Us                        |          | Remind me later Close                                                                                                    |
| Tailing Pertai Pri<br>Product Support Nev              | acy Statement Cookle Policy<br>valetter Terms of Use                                                | 00                               |          | "?                                                                                                    |

... vyberte záložku "Register" v horní části, vyplňte potřebná pole, opište text z obrázku, klikněte na tlačítko "Register" v dolní části...

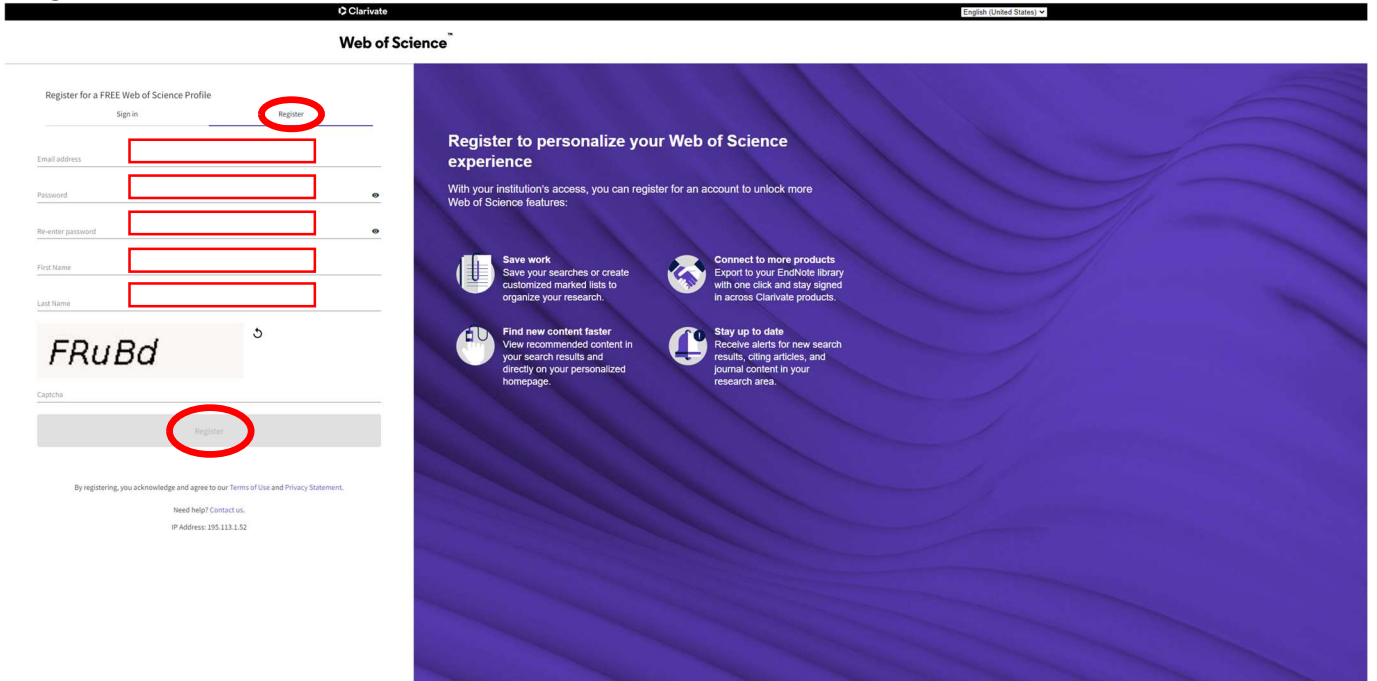

#### ... a následně potvrďte:

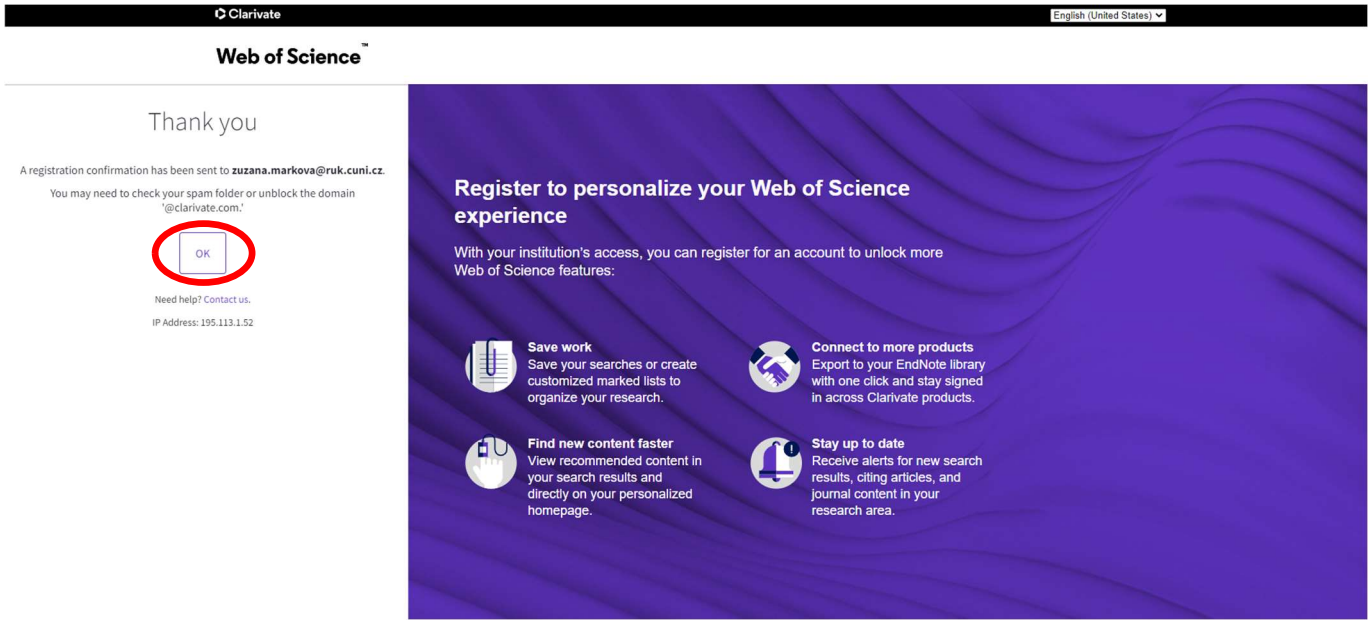

Po zaregistrování Vám bude zaslán aktivační e-mail na e-mailovou adresu uvedenou při registraci.

#### Po ověření e-mailové adresy přes tlačítko "Verify email address" ...

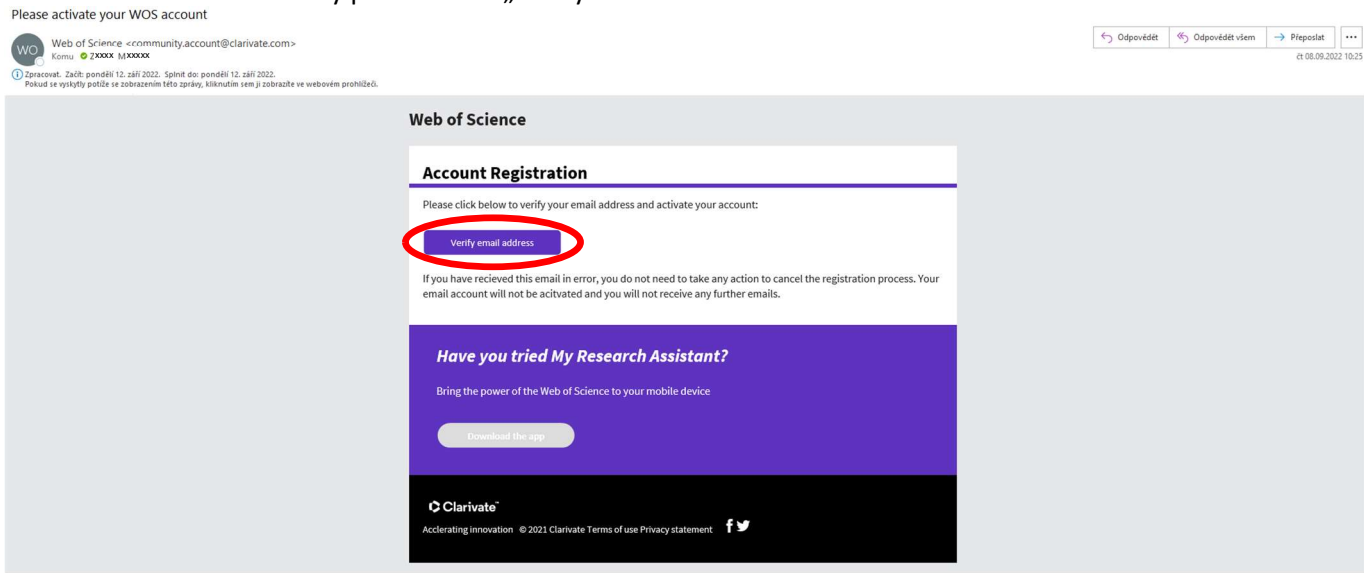

#### ... a potvrzení ...

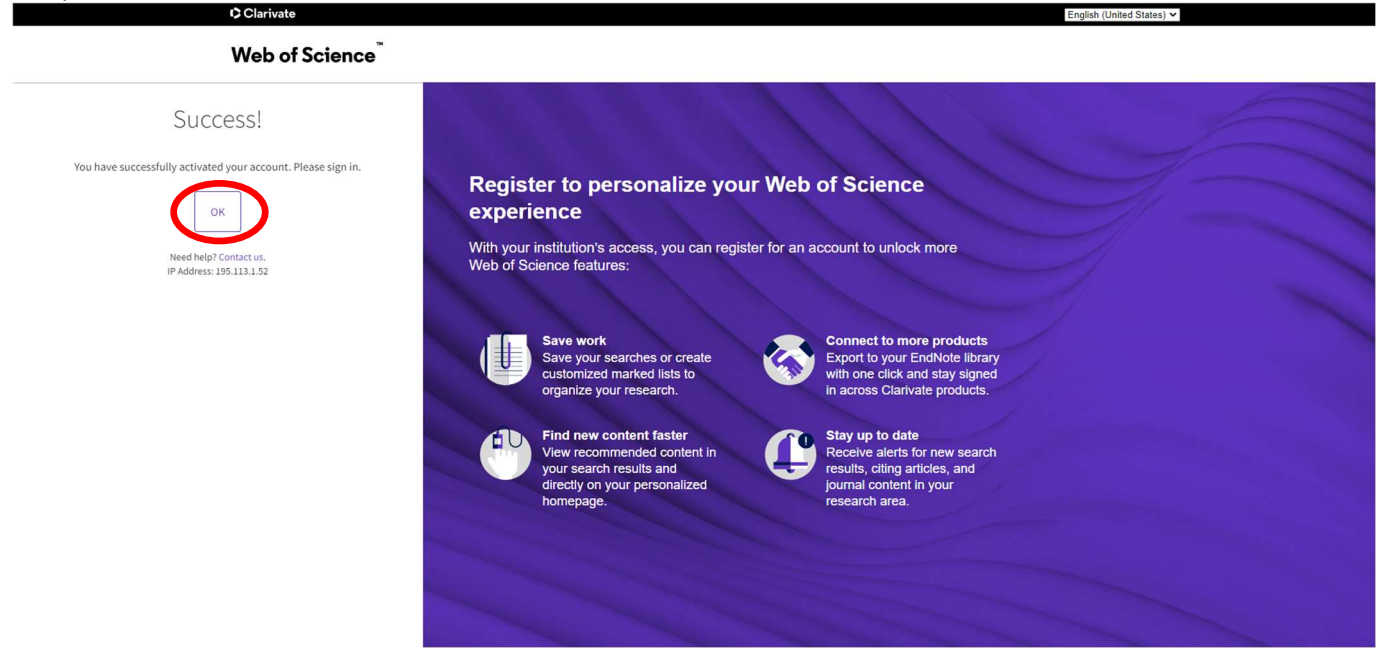

## ... je možné se na záložce "Sign in" přihlásit do účtu:

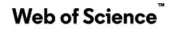

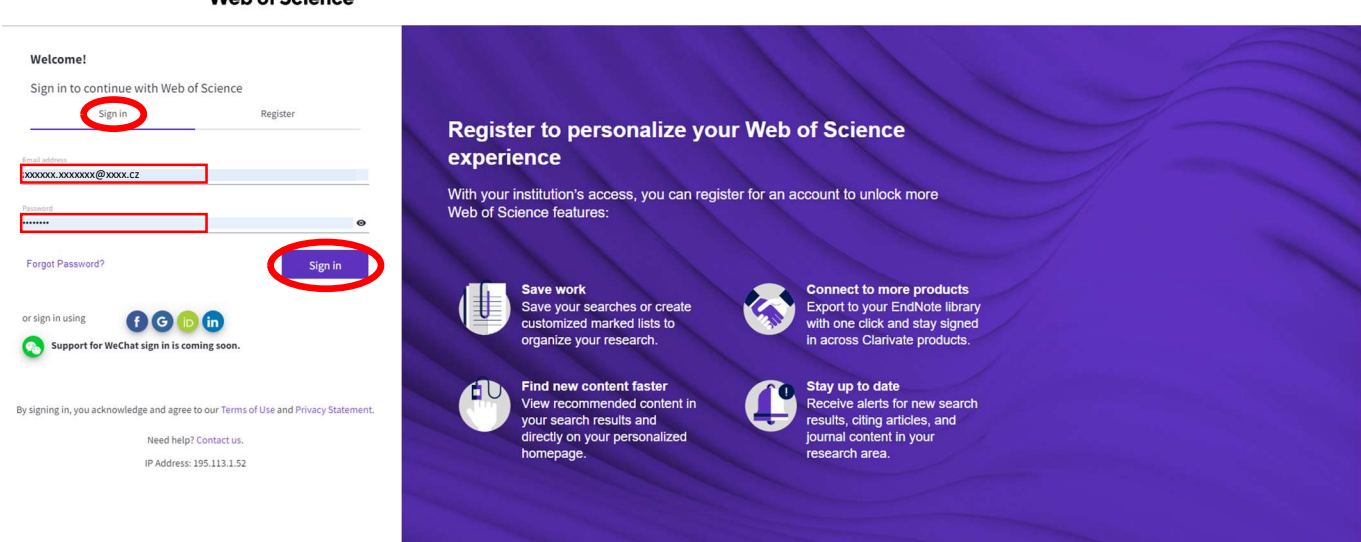

Po přihlášení se otevře stránka umožňující vyhledávání. Zde klikněte na tlačítko "Researcher Profile"...

| web of science service |                                                                                                    |                                                                                                    | e 20000 200000 - |
|------------------------|----------------------------------------------------------------------------------------------------|----------------------------------------------------------------------------------------------------|------------------|
|                        | ECCMENTS<br>Name Stants<br>Las Name<br>- Add Same second<br>- Add Same second | NELEMORES<br>I tante part Maltin sonalit<br>I Costo                                                                                                    |                  |
| □<br>•9                | Welcome back, Zuzzani           Lond water you on your finding that will your restored result.           Image: A state of the state of the state of th                                                                                                    | Contention being approximately of the second second secon |                  |
| Θ                      | Vou base so recent sambles.                                                                                                    | You have not subscribed to any allers.<br>Game have to set up as when:                                                                                                    |                  |
|                        | Recommended for you and of you must have haven you might find their interesting. Late updated: log b, 2022, 2023 AP or Refer hite                                                                                                    |                                                                                                    | 9                |

#### ... potvrďte vytvoření profilu...

|            | ×                                                                                                    |
|------------|----------------------------------------------------------------------------------------------------|
| Ø          | You haven't created a researcher profile yet.                                                                                                    |
|            | Create a profile to claim your place in the world's most trusted citation network                                                                                                    |
|            | <ul> <li>Showcase your work in a trusted databse of more than 15 million researchers</li> <li>Track your contributions to demonstrate your expertise throughout your career</li> <li>Gain a deeper understanding with a profile that shows you are more than a number</li> <li>Save time with a profile that syncs with ORCID</li> </ul> |
| 4          | No, thanks Create your researcher profile                                                                                                    |
| a následně | é opět potvrďte: ×                                                                                                    |

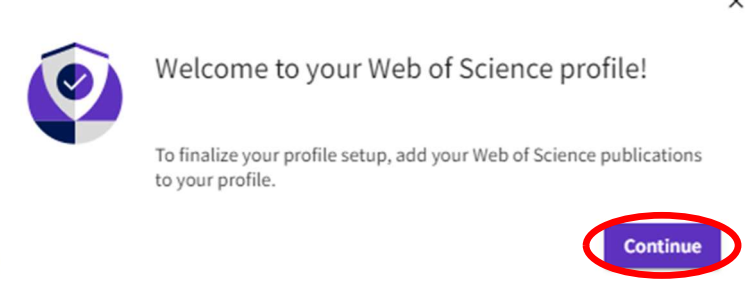

Do 24 hodin obdržíte mail s vygenerovaným Researcher ID (ve formátu: písmena-čtyřmístné číslo-rok založení RID - např. GRJ-9573-2022).

Pokud systém najde shodu, nabídne práce Vaše nebo Vašeho jmenovce.

Proveďte výběr publikací, jejichž jste autorem/spoluautorem, aby mohly být přidány do Vašeho profilu. Odznačte autory/spoluautory, jejichž publikace se mají ze seznamu vyřadit.

Publikace jsou vyhledávány také na základě e-mailových adres spojených s vaším účtem. Chybí v tomto seznamu něco?

Vyhledávání můžete upřesnit přidáním dalších e-mailových adres, pod kterými jste publikovali nebo se dříve registrovali v jiných systémech. Tím Vám budou přiřazeny i další práce (proklikem přes 1. část modře zvýrazněného textu "providing more email addresses"), případně můžete přidat publikace ručně jinou metodou (proklikem přes 2. část modře zvýrazněného textu "add publications manually via another method"):

| Clarivate                                    |                  |                                                                                                    |                                                                                                    | English ~                              |
|----------------------------------------------|------------------|----------------------------------------------------------------------------------------------------|----------------------------------------------------------------------------------------------------|----------------------------------------|
| Web of Science                               | Search           |                                                                                                    |                                                                                                    | O XXXXXXX XXXXXXXXXXXXXXXXXXXXXXXXXXXX |
| 2)<br>#100                                   |                  | We found 30 publicatio                                                                                             | ns that we think you wrote                                                                                                    |                                        |
| •<br>•                                       |                  | Select the publications that are your<br>Is something missing from this list? I                                    | s to add to your profile<br>lefine the search in providing more email addresses ou have published under and publications manually via another methods.                                                                                      |                                        |
| *                                            |                  | Refine results                                                                                                    | I wrote 0 of these publications, I did not write 30 of them                                                                                                    |                                        |
|                                              |                  | Publication Years  2 2020  1  2 2029  4  2 2028  1  2 2027  1  2 2026  7  See all                                  | Comparing impacts of alien plants and animals in Europe using a standard scoring system<br>Associated author: Italina, Zama<br>Other authors: Isomotics, Salaria, Backer, Seer, Earn, Themac, et al.<br>2015. JOURNAL OF APPLIED ECOLOGY    |                                        |
|                                              |                  | Institution Name  C Technical University Kosice 26 C Caech Academy of Sciences 4 See all  Author Name  Muthor Name | A Unified Classification of Alien Species Based on the Magnitude of their Environmental Impacts<br>Associated author: Hankow, Zuzana<br>Other authors : Hackburn, Tim M-; Bul / Franz, Evan, Thomas, et al.<br>2014 PLOS BIOLOGY            |                                        |
|                                              |                  | Balog, Michail 22     Balog, M 1 See all                                                                           | Melotic Prophase Requires Proteolysis of M Phase Regulators Mediated by the Melosis-Specific APC/C-Ama1     Associated author: Markow, Susana     Other and Markow, Susana     Other and Markow, Registerion, Aliona; et al.     ali22 Sta. |                                        |
| l wrote 0 of these publications, I did not v | write 30 of them | ht                                                                                                    |                                                                                                    | *?)                                    |

#### Přidání dalších e-mailových adres pro nalezení dalších prací:

| Add email addresses                                                                                                    |                                         |
|----------------------------------------------------------------------------------------------------|-----------------------------------------|
| We search for publications based on the email ad<br>associated with your account. Add any other ema<br>you've published with below to help us retrieve n<br>publications. | dresses<br>il addresses<br>nore of your |
| Enter recipient's email address                                                                                                    | Add                                     |
| xxxxxx.xxxxxx@xxxxxx.cz                                                                                                    | Delete                                  |
| Cancel                                                                                                    | Search                                  |

Publikace můžete přidat ještě ručně dalšími metodami.

#### Přidání publikací dalšími metodami:

| Clarivate      |        |                                                                                                    | English →        |
|----------------|--------|----------------------------------------------------------------------------------------------------|------------------|
| Web of Science | Search |                                                                                                    | O X00000 X000000 |
|                |        | Add publications to your profile                                                                                                    |                  |
|                |        |                                                                                                    |                  |
| 9              |        | We found 30 of your publications We have found 30 publications in the Web of Science Core Collection that match your email addresses and/or names. Vew my publications                                                                                           |                  |
|                | 1]     | Add publications by identifier v                                                                                                    |                  |
|                | 2]     | Add publications by file upload                                                                                                    |                  |
|                | 3]     | Sync with ORCID ~                                                                                                    |                  |
|                |        |                                                                                                    |                  |
|                |        | Clarivate         0.7027 Curines         Data Correction         Copyright Notice         Nastaveril soubord cookle         Follow Us           Accelerating innovation         Tablore Ibrai         Privace Statement         Cookle Prilito         Follow Us | 45               |

### 1) přidání publikace podle identifikátoru

Vyberte ze seznamu identifikátorů a zadejte hodnotu, spusťte hledání a přiřaďte dohledanou publikaci.

| Add publications to your profile                                                                                                    |  |
|----------------------------------------------------------------------------------------------------|--|
| We found 30 of your publications<br>We have found 30 publications in the Web of Science Core Collection that match your email addresses and/or names.<br>View my publications                                                                                                    |  |
| Add publications by identifier ^<br>If your article has been published please enter its DOI to help us retrieve additional metadata including citations if it is indexed in the Web of Science Core Collection.           Search         Article Details           DOI <ul> <li>DOI</li> <li>DOI</li> </ul> |  |
| Add publications by file upload ~                                                                                                    |  |
| Sync with ORCiD ~                                                                                                    |  |

#### 2) Přidání publikace nahráním souboru

Kliknutím na tlačítko níže importujte své publikace ze souboru ve formátu RIS, BibTex nebo CSV.

| Add publications to your profile                                                                                                    |   |
|----------------------------------------------------------------------------------------------------|---|
| We found 30 of your publications<br>We have found 30 publications in the Web of Science Core Collection that match your email addresses and/or names.<br>View my publications |   |
| Add publications by identifier                                                                                                    | ~ |
| Add publications by file upload<br>Click the button below to import your publications from either a RIS, BibTex, or CSV file.                                                 | ^ |
| Sync with ORCiD                                                                                                    | ~ |

#### 3) Synchronizace s ORCiD

Možnost provádět jednorázový import publikací z vašeho záznamu ORCiD bude brzy k dispozici. Mezitím můžete importovat své publikace z ORCiD povolením synchronizace importu z ORCiD v nastavení vašeho profilu (proklikem přes modře zvýrazněný text "enabling ORCiD import sync in your profile settings"):

| Add publications to your profile                                                                                                    |   |
|----------------------------------------------------------------------------------------------------|---|
| We found 30 of your publications<br>We have found 30 publications in the Web of Science Core Collection that match your email addresses and/or names.                                                                                         |   |
| Add publications by identifier                                                                                                    | ~ |
| Add publications by file upload                                                                                                    | ~ |
| Sync with ORCiD<br>The ability to perform a one time import of publications from your ORCiD record will be coming soon. In the meantime you can import your<br>publications from ORCiD by enabling ORCiD import sync in your profile settings | ^ |

Povolení synchronizace importu z ORCiD v nastavení vašeho profilu:

| Clarivate                 |                                                                                                    | English ~          |
|---------------------------|----------------------------------------------------------------------------------------------------|--------------------|
| Web of Science Search     |                                                                                                    | 😝 Zizana Marková 🗸 |
| Search > Prospects of the | Profile Settings                                                                                                    |                    |
| -                         | Edit Profile Peer Review Preferences ORCID Syncing                                                                                                    | cience             |
| •                         | Connect your ORCID account to easily keep both profiles up to date                                                                                                    |                    |
| e<br>▲ ZM                 | Click below to login to ORCID and connect to your Web of Science Research Profile.     Click below to login to ORCID and connect to your Web of Science Research Profile.     Configure your sync preferences. You can sync publications and peer reviews.                                                                                                    |                    |
|                           | Keep your ORCID up to date with changes in your Web of Science Profile, and vice versa!     or Record     documents of the context of the context of th |                    |
| Publications              | cancel SAVE CHANGES authorsearch                                                                                                    |                    |
| 0 Publication             | - 20° Dashbar<br>10 Galactar and an                                                                                                    |                    |
|                           | 0<br>Publications in<br>web of science                                                                                                    |                    |
| Page size 50 v            | O<br>Criting Arricles<br>15                                                                                                    |                    |
|                           | 0<br>Verified Editor<br>Records                                                                                                    |                    |
|                           |                                                                                                    | *?                 |

Vyplňte své ORCiD iD a heslo do ORCiD účtu, ...

|                 | Přihlásit se                                                                                                  |
|-----------------|----------------------------------------------------------------------------------------------------|
| ∠ E-mail nebo 1 | Smístný ORCID iD                                                                                              |
| 0000-0001-      | 6726-253X                                                                                                    |
| example@em      | ail.com ne 0000-0001-2345-6789                                                                                |
| ORCID heslo     |                                                                                                    |
|                 |                                                                                                    |
|                 | PŘIHLÁSIT SE                                                                                                  |
| Zapomněli       | jste heslo nebo ORCID iD?                                                                                     |
| Zatína nama     | to OBCID iD2 Zickeite cubi OBCID iD                                                                           |
| Zaum nema       | te Okcib ib? Ziskejte svuj Okcib ib                                                                           |
| Zaum nema       | nebo                                                                                                    |
| Zaum nema       | nebo                                                                                                    |
|                 | nebo<br>Přístup prostřednictvím vaší instituce                                                                |
| ش<br>G          | nebo<br>Přístup prostřednictvím vaší instituce<br>Přihlásit se pomocí Google                                  |
| ش<br>G          | nebo<br>Přístup prostřednictvím vaší instituce<br>Přihlásit se pomocí Google<br>Přihlásit se pomocí Facebooku |

... povolte autorizaci přístupu ...

| ORCID                                                                                                    | Autorizovat přístu                                                                                                    |
|----------------------------------------------------------------------------------------------------|----------------------------------------------------------------------------------------------------|
| Momentálně jste přih                                                                                                    | lášen jako:                                                                                                    |
| Xxxxxx Xxxxxx                                                                                                    | ĸ                                                                                                    |
| https://orcid.org/0                                                                                                    | 0000-0001-6726-253X                                                                                                    |
| Odhlásit se                                                                                                    |                                                                                                    |
| požádal o následují                                                                                                    | cí přístup k vašemu záznamu ORCID:<br>aktualizovat vaše aktivity                                                                                                    |
| požádal o následují<br>C Vytvořit nebo                                                                                                    | cí přístup k vašemu záznamu ORCID:<br>aktualizovat vaše aktivity<br>Autorizovat přístup                                                                                                    |
| požádal o následují<br>Vytvořit nebo                                                                                                    | cí přístup k vašemu záznamu ORCID:<br>aktualizovat vaše aktivity<br>Autorizovat přístup<br>Zamítnout přístup                                                                                                    |
| požádal o následují<br><b>O</b> Vytvořit nebo<br>Vytvořit nebo<br>vytvořit nebo<br>vytvořit ne | cí přístup k vašemu záznamu ORCID:  Autorizovat vaše aktivity  Autorizovat přístup Zamítnout přístup eno, tato organizace bude mít přístup k vašemu e uvedeno výše a podrobněji popsáno v zásadách a údajů ORCID. |

### ... a aktivujte požadované aktualizace.

| Profile Settings                |                                  |                                                                                 |
|---------------------------------|----------------------------------|---------------------------------------------------------------------------------|
| Edit Profile Pe                 | er Review Preferences            | ORCID Syncing                                                                   |
|                                 |                                  |                                                                                 |
| Linked ORCID accou              | unt:                             |                                                                                 |
| https://orcid.org/0000-         | 0001-6726-253X                   |                                                                                 |
| Some settings are not           | available because you have revo  | oked permissions. Change this by granting permission in the permission section. |
| Automatically sync OF           | RCID and Web of Scien            | ce                                                                              |
| Easily keep both profiles up t  | to date and in sync.             |                                                                                 |
| ON Update ORCID w               | vith changes I make in my Web o  | f Science Researcher Profile                                                    |
| ON Update my Web                | of Science Researcher Profile w  | ith changes I make in ORCID                                                     |
| ON Update ORCID w               | vith my peer reviews             |                                                                                 |
| Permissions                     |                                  |                                                                                 |
| You have granted Web of Science | e permission to update your wor  | ks on ORCID. Revoke Permission                                                  |
| You have revoked Web of Science | e permission to update your reco | ord on ORCID. Grant Permission                                                  |
|                                 |                                  | Cancel SAVE CHANGES                                                             |

Tímto je základní nastavení Vašeho profilu hotové.

Další podrobné informace o vytvoření, správě a nastavení profilu (v AJ) k dispozici zde: <u>https://clarivate.libguides.com/authors/portfolio</u>.